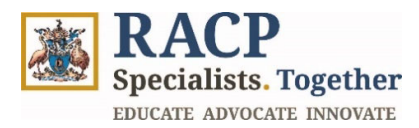

# **Training Program Application**

TMP Portal Guide for Trainees

| Purpose           | Use this job aid as a prospective trainee for assistance in creating training applications and completing the subsequent administrative activities in the Training Management Platform (TMP) Portal.                             |
|-------------------|----------------------------------------------------------------------------------------------------|
| Intended Audience | All Trainees                                                                                                    |
| Context           | This job aid is designed to help prospective trainees apply for a training program and manage the end-to-end application process. The application process relates to trainees applying to a training program for the first time. |

# How to use this document:

The document is structured into 8 sections, representing 7 key **Training Program Application for Trainees** learning outcomes.

To open the navigation pane in Adobe Acrobat, navigate to the left side of your screen and click on the 'arrow' icon  $\blacktriangleright$  and then the 'bookmark' icon  $\square$ .

# **Contents**

| Section 1: Log in to the Portal                             | 2  |
|-------------------------------------------------------------|----|
| Section 2: Apply for a Training Program                     | 4  |
| Section 3: View list of Training Applications               | 16 |
| Section 4: Edit/Amend an Application                        | 18 |
| Section 5: View outcome of Application                      | 20 |
| Section 5.1: View Portal comments                           | 22 |
| Section 6: Submit additional information for an application | 23 |
| Section 7: Nominate Education Supervisor                    |    |
| Section 8: Summary of Outcomes                              | 31 |

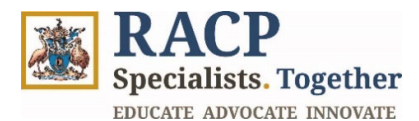

# Section 1: Log in to the Portal

**Context:** Use these instructions as a Trainee to log into the Training Management Platform (TMP) Portal.

1. Navigate to the TMP Portal and click on **Sign in** located on the top right corner of the screen. Refer to **Figure 1**.

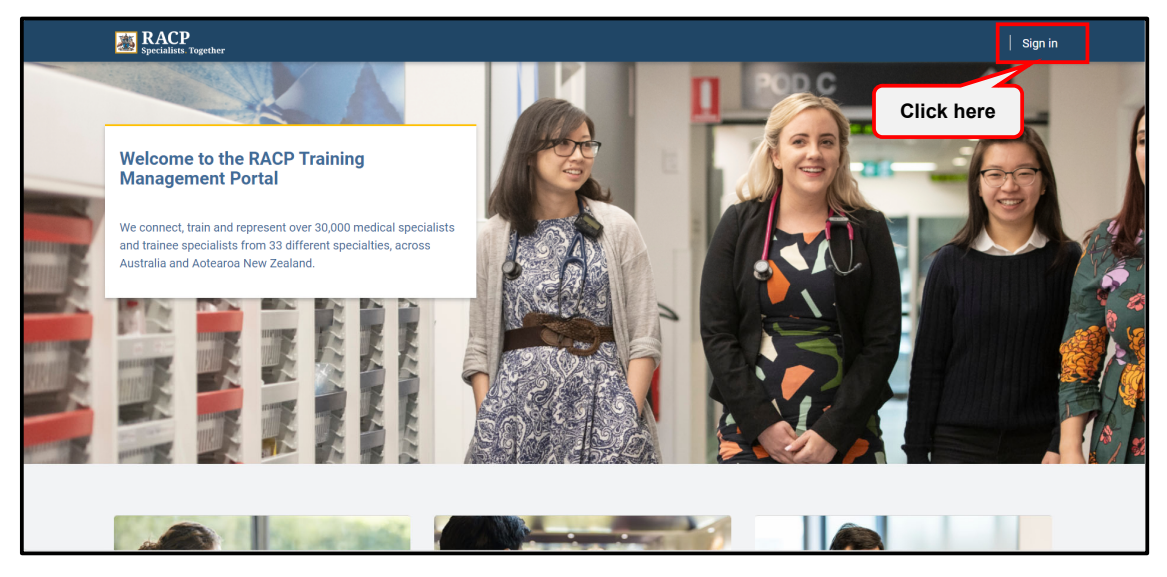

Figure 1

2. Enter your RACP User ID and click on **Next**. Refer to **Figure 2**.

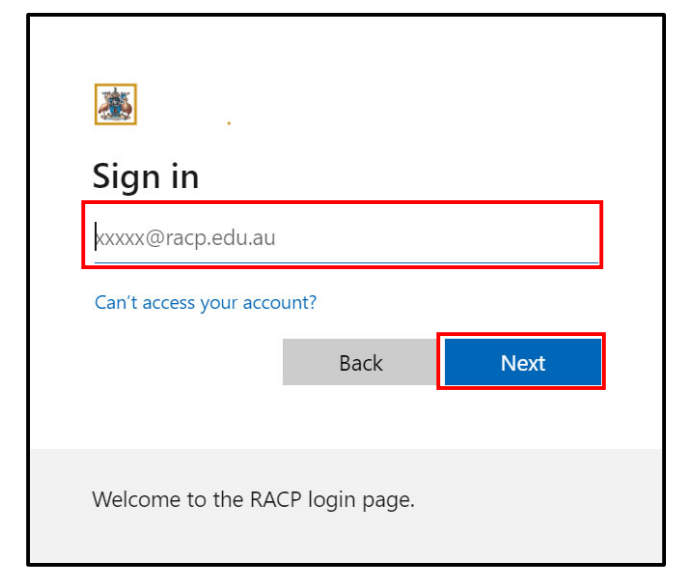

Figure 2

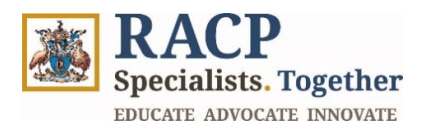

3. Enter your password and click **sign in**. Refer to **Figure 3**.

| ★ testuser1@racp.edu.au         |         |
|---------------------------------|---------|
| Enter password                  |         |
| Password                        |         |
| Forgot my password              | Sign in |
| Welcome to the RACP login page. |         |

Figure 3

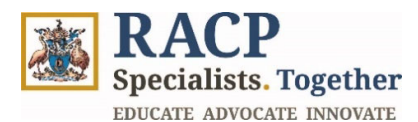

# Section 2: Apply for a Training Program

**Context:** Use these instructions as a Trainee to apply for a Training Program in the Training Management Platform (TMP) Portal.

Pre-requisites:

- Refer to the training program requirements to ensure you meet the eligibility requirements.
- If you don't have a College username and password to log into RACP systems, you will need to complete the New User Form first to create your RACP account.
- As part of this process you will be required to set up your multi-factor authentication used by the RACP to protect your data.
- 1. In the **Navigation bar**, click on **Applications** located at the top of the landing page. Refer to **Figure 4**.

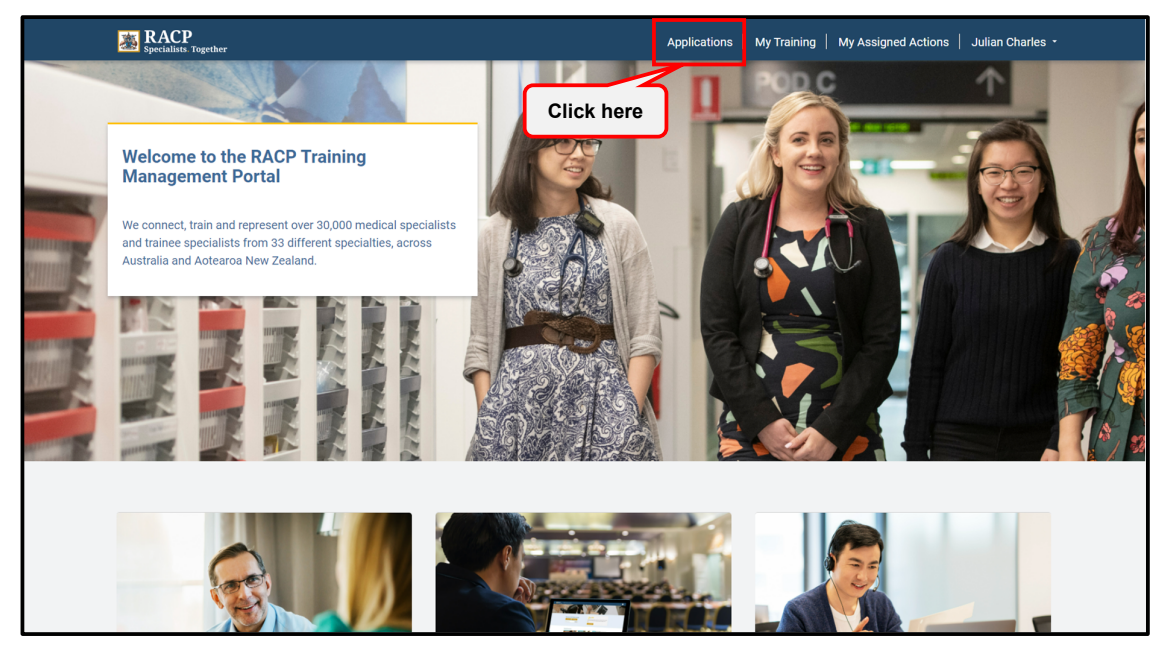

Figure 4

2. Click on Apply for Training Program button. Refer to Figure 5.

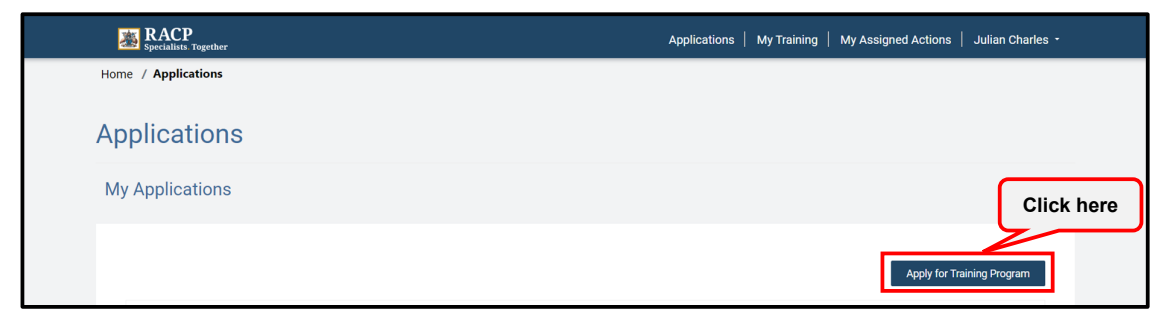

Figure 5

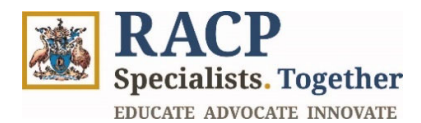

- 3. The New Training Application page will appear. Refer to Figure 6.
- 4. Select the Training Program you wish to apply for by clicking on the search icon. Refer to **Figure 6**.

|   | E RACP                    |                                 |                      | Applications                         | My Training | My Assigned Actions | Julian Charles - | Â   |
|---|---------------------------|---------------------------------|----------------------|--------------------------------------|-------------|---------------------|------------------|-----|
| ŀ | Home / Applications / New | v Training Application          |                      |                                      |             |                     |                  |     |
| ١ | New Training              | Application                     |                      |                                      |             |                     | × Exit           |     |
|   | Training Program          | General Medical<br>Registration | Eligibility Criteria | Primary Training Position<br>Details | Declar      | ations              | Summary          |     |
|   | Select your Training      | g Program                       |                      |                                      |             |                     | Click he         | ere |
|   | Training Program *        |                                 |                      |                                      |             |                     | <u>م</u>         |     |
|   |                           |                                 |                      |                                      |             |                     | Save and Next    |     |
|   | About us MVRACP MVCPD     | RACP Benefits Careers at RA     | ср                   |                                      |             | ۹                   |                  | Ţ   |

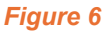

5. A pop-up will appear with the **Lookup records** page, select the Training program by checking the box next to it and click **Select**. Refer to **Figure 7**.

| ÷ | Lookup r      | ecords                                         | ×          |  |
|---|---------------|------------------------------------------------|------------|--|
|   |               |                                                | Search Q   |  |
| 1 | Choose one re | cord and click Select to continue              | <u>^</u>   |  |
|   | ~             | Name 个                                         |            |  |
|   |               | Basic Training AU (Adult Medicine)             |            |  |
|   |               | Basic Training AU (Paediatrics & Child Health) |            |  |
| _ |               | Basic Training NZ (Adult Medicine)             |            |  |
|   |               | Basic Training NZ (Paediatrics & Child Health) |            |  |
|   |               | Cardiology (Adult Medicine)                    |            |  |
|   |               | Gastroenterology (Adult Medicine)              |            |  |
|   | < 1           | 2 >                                            |            |  |
|   |               |                                                | Click here |  |

# Figure 7

6. If you have selected the incorrect Training Program and would like to remove the selection, click on the 'X' icon to clear the selection and repeat **Steps 4 and 5** to select the correct Training program. Refer to **Figure 8**.

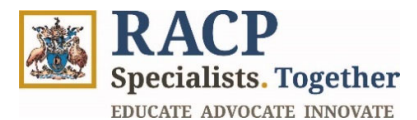

| RACP<br>Specialists Together   |                                       |                                   | Applications                         | My Training  | My Assigned Actions            | Julian Charles +     |
|--------------------------------|---------------------------------------|-----------------------------------|--------------------------------------|--------------|--------------------------------|----------------------|
| Home / Applications / Nev      | v Training Application                |                                   |                                      |              |                                |                      |
| New Training                   | Application                           |                                   |                                      |              |                                | × Exit               |
| Training Program               | General Medical<br>Registration       | Eligibility Criteria              | Primary Training Position<br>Details | Decla        | rations                        | Summary              |
| Select your Training           | g Program                             |                                   |                                      |              |                                | Click here           |
| Basic Training AU (Adult M     | edicine)                              |                                   |                                      |              |                                | ×q                   |
|                                |                                       |                                   |                                      |              |                                | Save and Next        |
| About us MyRACP MyCPD          | RACP Benefits Careers at RA(          | CP                                |                                      |              |                                | ) 🛛 🖸                |
| We acknowledge and pay respect | to the Traditional Custodians and Ele | ders – past, present and emerging | - of the lands and waters on which   | RACP members | and staff live, learn and work | k. RACP acknowledges |

Figure 8

7. Click **Save and Next**, allowing the portal to process and take you to the next stage of your application: **General Medical Registration**. Refer to **Figure 9**.

| RACP<br>Specialists. Together                                 |                                                                                   |                                     | Applications                         | My Training  | My Assigned Actions          | Julian Charles -      | ^         |
|---------------------------------------------------------------|-----------------------------------------------------------------------------------|-------------------------------------|--------------------------------------|--------------|------------------------------|-----------------------|-----------|
| Home / Applications / No                                      | w Training Application                                                            |                                     |                                      |              |                              |                       |           |
| New Training                                                  | Application                                                                       |                                     |                                      |              |                              | × Exit                |           |
| Training Program                                              | General Medical<br>Registration                                                   | Eligibility Criteria                | Primary Training Position<br>Details | Decla        | rations                      | Summary               |           |
| Select your Trainin<br>Training Program *                     | ng Program                                                                        |                                     |                                      |              |                              |                       |           |
| Basic Training AU (Adult                                      | Medicine)                                                                         |                                     |                                      |              |                              | ×                     |           |
|                                                               |                                                                                   |                                     |                                      |              |                              | CI                    | lick here |
|                                                               |                                                                                   |                                     |                                      |              |                              | Save and Next         |           |
| About us MyRACP MyCP                                          | D RACP Benefits Careers at RA                                                     | ACP                                 |                                      |              | (                            | ) 🛞 🗩 🖻               |           |
| We acknowledge and pay respe<br>Mãori as tangata whenua and T | ct to the Traditional Custodians and E<br>e Tiriti o Waltandi nartners in Actearo | Elders – past, present and emerging | - of the lands and waters on which   | RACP members | and staff live, learn and wo | rk. RACP acknowledges |           |

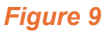

8. The General Medication Registration page will appear. In the Medical Registration Authority field, select the authority from the drop-down list. Refer to Figure 10.

| Note: | If applying in Australia, General Medical Registration with the Medical Board of Australia is required.                                                                      |
|-------|----------------------------------------------------------------------------------------------------|
|       | If applying in Aotearoa New Zealand, medical registration with a general scope of practice with the Medical Council of New Zealand and a practicing certificate is required. |

9. Populate **First Name, Last Name** and **Medical Registration Number** fields. Refer to **Figure 10.** Ensure that the details entered match your records with AHPRA or MCNZ. Please note that this information is case sensitive.

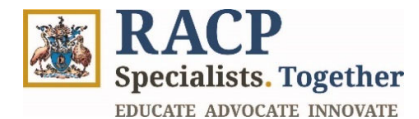

| Training Program             | General Medical<br>Registration  | Eligibility Criteria             | Primary Training Position<br>Details | Declarations                   | Summary                  |
|------------------------------|----------------------------------|----------------------------------|--------------------------------------|--------------------------------|--------------------------|
|                              |                                  |                                  |                                      |                                |                          |
| If applying in Australia, ge | eneral medical registration with | the Medical Board of Australia i | is required.                         |                                |                          |
| If applying in Aotearoa Ne   | ew Zealand, a medical registrati | on with a general scope of prac  | tice with the Medical Council o      | f New Zealand and a practicing | certificate is required. |
|                              |                                  |                                  |                                      |                                |                          |
| General Medical Re           | egistration                      |                                  |                                      |                                |                          |
| Medical Registration Auth    | ority *                          |                                  |                                      |                                |                          |
| Australia (AHPRA)            |                                  |                                  |                                      |                                | ~                        |
| First Name *                 |                                  |                                  |                                      |                                |                          |
| Julian                       |                                  |                                  |                                      |                                |                          |
| Last Name *                  |                                  |                                  |                                      |                                |                          |
| Charles                      | Charles                          |                                  |                                      |                                |                          |
| Medical Registration Num     | ber *                            |                                  |                                      |                                |                          |
| MED0001202663                |                                  |                                  |                                      |                                |                          |
| Velidete Desistation Numbe   |                                  |                                  |                                      |                                |                          |
| validate Registration Numbe  |                                  |                                  |                                      |                                |                          |

Figure 10

10. Click on **Validate Registration Number** button. Refer to **Figure 11**. Allow time for the portal to validate your medical registration details.

| ✓ Training Program                                               | General Medical<br>Registration                                     | Eligibility Criteria                                              | Primary Training Position<br>Details              | Declarations                   | Summary                  |
|------------------------------------------------------------------|---------------------------------------------------------------------|-------------------------------------------------------------------|---------------------------------------------------|--------------------------------|--------------------------|
| If applying in Australia, get<br>If applying in Aotearoa Network | eneral medical registration with<br>aw Zealand, a medical registrat | the Medical Board of Australia<br>ion with a general scope of pra | is required.<br>ctice with the Medical Council of | f New Zealand and a practicing | certificate is required. |
| General Medical R                                                | egistration                                                         |                                                                   |                                                   |                                |                          |
| Medical Registration Auth                                        | ority *                                                             |                                                                   |                                                   |                                |                          |
| Australia (AHPRA)                                                |                                                                     |                                                                   |                                                   |                                | ~                        |
| First Name *                                                     |                                                                     |                                                                   |                                                   |                                |                          |
| Julian                                                           |                                                                     |                                                                   |                                                   |                                |                          |
| Last Name *                                                      |                                                                     |                                                                   |                                                   |                                |                          |
| Charles                                                          |                                                                     |                                                                   |                                                   |                                |                          |
| Medical Registration Num                                         | Click here                                                          | •                                                                 |                                                   |                                |                          |
| Validate Registration Number                                     | R                                                                   |                                                                   |                                                   |                                |                          |

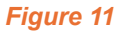

11. Once the registration is validated, scroll down to view **Registration Category** and **Registration Status** fields as auto populated. Refer to **Figure 12.** 

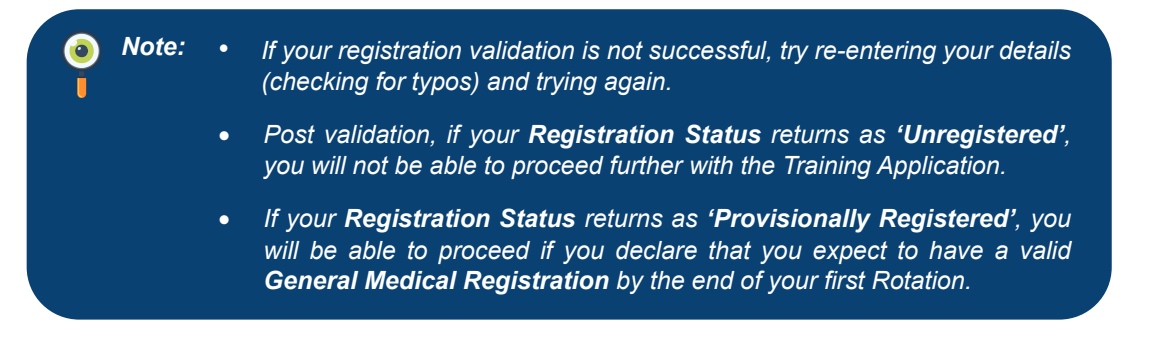

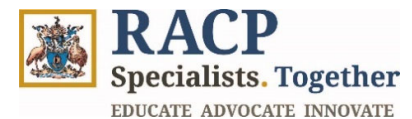

| Validate Registration Number                                                               |                                                                 |
|--------------------------------------------------------------------------------------------|-----------------------------------------------------------------|
|                                                                                            |                                                                 |
|                                                                                            |                                                                 |
| General Medical Registration Validation - Information Received                             | ed                                                              |
| Registration Category                                                                      |                                                                 |
| General Registration                                                                       | ~                                                               |
| Registration Status                                                                        |                                                                 |
| Registered                                                                                 | ~                                                               |
| Your Medical Registration Number Validation is successful, please click 'Save and Next' bu | utton to Proceed.                                               |
|                                                                                            |                                                                 |
|                                                                                            |                                                                 |
| Application Elizibility Oritoria                                                           |                                                                 |
| Application Englishing Criteria                                                            |                                                                 |
| Name 1                                                                                     | Description                                                     |
| Basic Training AU (AM) 2025 - Eligible training position                                   | Please confirm that you have been appointed to a Basic Training |
|                                                                                            | position in an RACP-accredited training setting or network.     |

Figure 12

- 12. In the **Application Eligibility Criteria** section, you can view the Eligibility Criteria details for the Training Program being applied for. Refer to **Figure 13**.
- 13. If your **General Medical Registration** has met the requirements to proceed with your application and you do not have any error messages on the page, click on **Save and Next**. Refer to **Figure 13**.

| Application Eligibility Criteria                                     |                                                                                                    |
|----------------------------------------------------------------------|----------------------------------------------------------------------------------------------------|
|                                                                      | Number                                                                                                    |
| Name 'T'<br>Basic Training AU (AM) 2025 - Eligible training position | Description Please confirm that you have been appointed to a Basic Training position in an RACP-accredited training setting or network.                                                                                                    |
| Basic Training AU (AM) 2025 – Medical registration                   | Trainees must hold either: general medical registration with the<br>Medical Board of Australia if applying in Australia; or a medical<br>registration with a general scope of practice with the Medical Council<br>of New Zealand and a practising certificate if applying in Aotearoa<br>New Zealand. |

- Note: If you encounter an error message regarding your General Medical Registration and the application cannot proceed any further, you may close the application page. Once you have taken the required actions regarding your General Medical Registration (outside the system) to proceed with the application, you can resume your application from here.
- 14. In the **Application Eligibility Criteria** page, you can respond based to each eligibility criteria requirement for the Training Program. To respond to an eligibility requirement, click on the downward arrow and select **Respond to Requirement**. Refer to **Figure 14**.

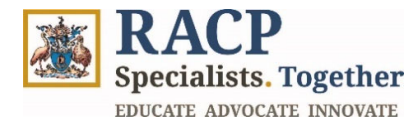

| Application Eligibility Criteria                         |                                                                                                    |                   | Click he                             | ere            |
|----------------------------------------------------------|----------------------------------------------------------------------------------------------------|-------------------|--------------------------------------|----------------|
| Name                                                     | Description                                                                                                    | Criteria Response | Eligibility Criteria Status/Evidence | Actions        |
| Basic Training AU (AM) 2025 - Eligible training position | Please confirm that you<br>have been appointed to a<br>Basic Training position in<br>an RACP-accredited<br>training setting or<br>network.                                                                                                    |                   | Not Assessed                         | to Requirement |
| Basic Training AU (AM) 2025 - Medical registration       | Trainees must hold either:<br>general medical<br>registration with the<br>Medical Board of Australia<br>if applying in Australia, or<br>a medical registration with<br>a general scope of<br>practice with the Medical<br>Council of New Zealand<br>and a practising certificate<br>if applying in Aotearoa<br>New Zealand | Met               | Met                                  | ~              |

15. The **Eligibility Criteria Details** form will open. Populate your response in the **Criteria Response** field. Refer to **Figure 15.** 

| Respoi | nding to Requirement                                                                                                    |  |
|--------|----------------------------------------------------------------------------------------------------|--|
|        |                                                                                                    |  |
|        | Eligibility Criteria Details                                                                                                |  |
|        | Name *                                                                                                    |  |
|        | Basic Training AU (AM) 2025 - Eligible training position                                                                    |  |
|        | Description                                                                                                    |  |
|        | Please confirm that you have been appointed to a Basic Training position in an RACP-accredited training setting or network. |  |
|        | Criteria Response *                                                                                                    |  |
|        | Yes, I have been accepted into the Basic Physician Training program at the Alfred Hospital.                                 |  |
|        |                                                                                                    |  |
|        |                                                                                                    |  |
|        | Eligibility Criteria Status                                                                                                 |  |
|        | Not Assessed 🗸                                                                                                    |  |
|        |                                                                                                    |  |

#### Figure 15

16. In the **Evidence** section, click on the **Add files** button to attach documents, if required. In the **Add files** pop-up that appears, click on **Choose Files** to browse and select the documents in your system and click on **Add files**. Refer to **Figure 16**.

Note: Although not mandatory, it is suggested for trainees to add the supporting documents as evidence that ascertain your eligibility basis the eligibility criteria.
 In addition to the Medical Registration which has already been assessed, your responses to the eligibility criteria will be assessed as part of the application review.

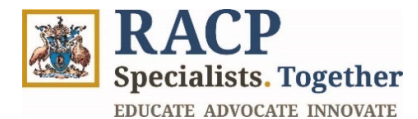

|                                                                                                    | × Add files                                                                                                    | 11 |
|----------------------------------------------------------------------------------------------------|----------------------------------------------------------------------------------------------------|----|
| Eligibility Criteria Status Not Assessed                                                                        | Choose files Letter of Apntment.docx                                                                                                    |    |
| Evidence                                                                                                    | Click here Add files Cancel                                                                                                    |    |
| Accepted File Types are: PDF, DOC, I<br>Maximum File Size: Each file must n<br>Please ensure your documents mee | DOCX, XLS, XLSX, PP1, PP1X, JPEG, JP45, PN6, WEBP GF, BMP and TFF<br>of exceed 50 MB.<br>these requirements before uploading to avoid any issues. |    |

Note: To delete or replace a file you have uploaded, select 'Overwrite existing files' and ensuring the filename of the new document is exactly the same as the previously uploaded file. If the filename is not exactly the same, it will not overwrite the existing file and instead add it as a second file (with no way to remove the first one).
 There are certain file types that aren't supported: ade, adp, ani, bas, bat, chm, cmd, com, cpl, crt, hlp, ht, hta, inf, ins, isp, job, js, jse, lnk, mda, mdb, mde, mdz, msc, msi, msp, mst, pcd, reg, scr, sct, shs, url, vb, vbe, vbs, wsc, wsf, wsh. exe. php. htaccess.ini. cab. and pif files.

- 17. The documents upload will appear in the Evidence section. Refer to Figure 17.
- 18. Once you have completed your **Criteria Response** and have attached documents (if required), click on **Submit**. Refer to **Figure 17.**

| nding to Requirement                                                                                                    |                                        |   | ×   |
|----------------------------------------------------------------------------------------------------|----------------------------------------|---|-----|
| Provided                                                                                                    |                                        | ~ | •   |
|                                                                                                    |                                        |   |     |
|                                                                                                    |                                        |   |     |
| Evidence                                                                                                    |                                        |   |     |
| Accepted File Types are: PDF, DOC, DOCX, XLS, XLSX, PPT, PPTX, JPEG, JPG, PNG, V<br>Maximum File Size: Each file must not exceed 50 MB.<br>Please ensure your documents meet these requirements before uploading to avoid | VEBP, GIF, BMP and TIFF<br>any issues. |   |     |
|                                                                                                    |                                        |   |     |
| Name ↑                                                                                                    | Modified                               |   | - 1 |
|                                                                                                    |                                        |   |     |
| Letter of Appointment.docx (19 KB)                                                                                                    | 21/10/2024.4:03.PM                     |   |     |

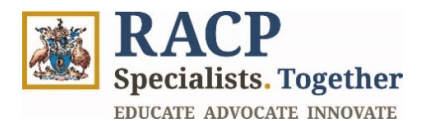

19. Once all Eligibility Criteria have been responded to, click on **Save and Next** to navigate to the next section: **Primary Position Details**. Refer to **Figure 18**.

*Note:* If you are applying to an *Advanced Training Program*, the *Primary Position Details* section will not appear, and you will be directed to *Declarations* page.

| Name                                                     | Description                                                                                                    | Criteria Response                                                                                 | Eligibility Criteria Status/Evidence | Actions |
|----------------------------------------------------------|----------------------------------------------------------------------------------------------------|---------------------------------------------------------------------------------------------------|--------------------------------------|---------|
| Basic Training AU (AM) 2025 - Eligible training position | Please confirm that you<br>have been appointed to a<br>Basic Training position in<br>an RACP-accredited<br>training setting or<br>network.                                                                                                    | Yes, I have been accepted into the<br>Basic Physician Training program at<br>the Alfred Hospital. | Provided                             | ~       |
| Basic Training AU (AM) 2025 - Medical registration       | Trainees must hold either:<br>general medical<br>registration with the<br>Medical Board of Australia<br>if applying in Australia; or<br>a medical registration with<br>a general scope of<br>practice with the Medical<br>Council of New Zealand<br>and a practising certificate<br>if applying in Aotearoa<br>New Zealand. | Met                                                                                               | Met                                  | ~       |
| the previous section                                     |                                                                                                    |                                                                                                   |                                      | С       |

### Figure 18

- 20. For Basic Trainees only: In **Primary Position Details** section, click on the **Training Setting** field, i.e. where you will be completing the Training Program. Look up and select the hospital. Refer to **Figure 19**.
- 21. Once you have selected a **Training Setting**, the related **Country**, **State/Territory** and **City** fields will automatically populate and be read-only. Refer to **Figure 19**.

| Training Program                                                                                         | General Medical<br>Registration | 🗸 Eligibility Criteria | Primary Training Position<br>Details | Declarations | Summary |
|----------------------------------------------------------------------------------------------------|---------------------------------|------------------------|--------------------------------------|--------------|---------|
| Primary Position D                                                                                       | vetails                         |                        |                                      |              |         |
| Training Setting *                                                                                       |                                 |                        |                                      |              |         |
| Bayside - Peninsula Conso                                                                                | ortium (Vic) - Alfred Hospital  |                        |                                      |              | ~       |
|                                                                                                    |                                 |                        |                                      |              |         |
|                                                                                                    |                                 |                        |                                      |              |         |
| Training Setting De                                                                                      | atails                          |                        |                                      |              |         |
| Training Setting De<br>Training Setting Details                                                          | etails                          |                        |                                      |              |         |
| Training Setting De<br>Training Setting Details<br>Country                                               | etails                          |                        |                                      |              |         |
| Training Setting De<br>Training Setting Details<br>Country<br>Australia                                  | etails                          |                        |                                      |              |         |
| Training Setting Det<br>Training Setting Details<br>Country<br>Australia<br>State/Territory              | etails                          |                        |                                      |              |         |
| Training Setting De<br>Training Setting Details<br>Country<br>Australia<br>State/Territory               | etails                          |                        |                                      |              |         |
| Training Setting Det<br>Training Setting Details<br>Country<br>Australia<br>State/Territory<br>—<br>City | etails                          |                        |                                      |              |         |

#### Figure 19

22. Click Save and Next to navigate to the Declarations stage. Refer to Figure 20.

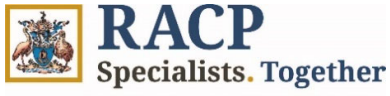

EDUCATE ADVOCATE INNOVATE

| Bayside - Peninsula Consortium (Vic) - Alfred Hospital | ~             |
|--------------------------------------------------------|---------------|
|                                                        |               |
|                                                        |               |
|                                                        |               |
| Training Setting Details                               |               |
| Training Setting Details                               |               |
|                                                        |               |
| Country                                                |               |
| Australia                                              |               |
| State/Territory                                        |               |
|                                                        |               |
| _                                                      |               |
| City                                                   |               |
| MELBOURNE                                              |               |
|                                                        |               |
|                                                        | Click t       |
|                                                        | Olick         |
|                                                        |               |
| Previous                                               | Save and Next |
|                                                        |               |

Figure 20

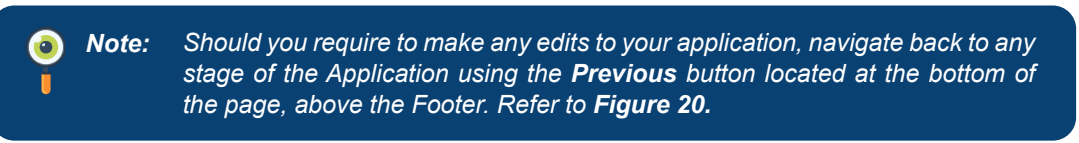

- 23. In the **Declarations** page, tick all checkboxes to make each declaration. Refer to **Figure 21.**
- 24. You can provide additional information by providing comments to support your Application under the 'I make the following comments to support my application' field. Refer to Figure 21.

|              | New Training Application                                                                                                    |                              |                        |                                                                |              |         |  |  |
|--------------|----------------------------------------------------------------------------------------------------|------------------------------|------------------------|----------------------------------------------------------------|--------------|---------|--|--|
| Tick         | ✓ Training Program                                                                                                    | General Medical Registration | ✓ Eligibility Criteria | <ul> <li>Primary Training</li> <li>Position Details</li> </ul> | Declarations | Summary |  |  |
| the<br>boxes | CK DECLARATION<br>By submitting this application, I certify that:                                                                                                    |                              |                        |                                                                |              |         |  |  |
|              | <ul> <li>a contracting that approximately receively nume.</li> <li>a contracting that approximately receively nume.</li> <li>a contracting that approximately receively nume.</li> <li>a contracting that approximately receively nume.</li> <li>a contracting that approximately receively nume.</li> <li>b contracting that approximately receively nume.</li> <li>c contracting that approximately receively nume.</li> <li>c contr</li></ul> |                              |                        |                                                                |              |         |  |  |
|              |                                                                                                    |                              |                        |                                                                |              |         |  |  |
|              |                                                                                                    |                              |                        |                                                                |              |         |  |  |

### Figure 21

25. In the **Attachments** section, click on the **Add files** button to attach documents, if required. In the **Add files** pop-up that appears, click on **Choose Files** to browse, and select the documents in your system and click on **Add files**. Refer to **Figure 22**.

*Note:* If you do not wish to overwrite the previously uploaded documents, uncheck the **Overwrite existing files**. Refer to **Figure 22**.

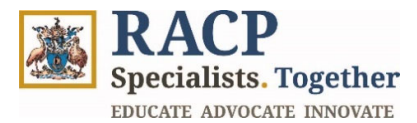

| Attachments<br>Accepted Fire Types are: PDF. DOC, DOCX, XLS, XLSX, PPT, PF<br>Maximum Fire Saze: Excitific must not exceed 50 MB.<br>Please ensure your documents meet these requirements befo | Add files  Choose files Confirmationtment.docx  Overwrite existing files  Concel  Circu backdada any issues:  Click here  Add files  Add files  Choose files Confirmationtment.docx  Click here |  |
|----------------------------------------------------------------------------------------------------|----------------------------------------------------------------------------------------------------|--|
| There are no folders or files to display.                                                                                                    | See and Ver                                                                                                    |  |
| Abouture MaRACE MaCED BACE Benefite Concerns                                                                                                    |                                                                                                    |  |

Figure 22

26. Click **Save and Next** to proceed to the **Summary** stage of the Application where you can review it. Refer to **Figure 23**.

| Note: | The <b>Summary</b> stage of the application is read-only and you are only able to upload files, if required.                                                                                                    |
|-------|----------------------------------------------------------------------------------------------------|
|       | Should you require to make any edits to your application, navigate back to any stage of the Application using the <b>Previous</b> button located at the bottom of the page, above the Footer. Refer to <b>Figure 23.</b> |

|                                                                                                    | *                        |
|----------------------------------------------------------------------------------------------------|--------------------------|
| Attachments                                                                                                    |                          |
| Accepted File Types are: PDF, DOC, DOCX, XLS, XLSX, PPT, PPTX, JPEG, JPG, PNG, WEBP, G<br>Maximum File Size: Each file must not exceed \$0 MB.<br>Please ensure your documents meet these requirements before uploading to avoid any issu | IF, BMP and TIFF<br>lee. |
|                                                                                                    | Acid files               |
| Name 个                                                                                                    | Modified                 |
| Click here to move to                                                                                                    | 21/10/2024 4:38 PM       |
| the previous section                                                                                                    | Click here               |
|                                                                                                    |                          |
| Previous                                                                                                    | Save and Next            |

# Figure 23

27. In the **Summary** page, review the content of your Training Application as read-only. Once reviewed, click on **Submit** button. Refer to **Figure 24 and 25.** 

**RACP** Specialists. Together EDUCATE ADVOCATE INNOVATE

| New Training                                   | Application                                                    |                                          |                                      |                                 | × Exit                |  |  |  |  |
|------------------------------------------------|----------------------------------------------------------------|------------------------------------------|--------------------------------------|---------------------------------|-----------------------|--|--|--|--|
| Training Program                               | General Medical<br>Registration                                | <ul> <li>Eligibility Criteria</li> </ul> | Primary Training<br>Position Details | ✓ Declarations                  | Summary               |  |  |  |  |
| Your selected Train                            | Your selected Training Program                                 |                                          |                                      |                                 |                       |  |  |  |  |
| Training Program * Basic Training AU (Adult Me | dicine)                                                        |                                          |                                      |                                 |                       |  |  |  |  |
| Medical Registration                           | on Validation                                                  |                                          |                                      |                                 |                       |  |  |  |  |
| Medical Registration Auth                      | Medical Registration Authority * Medical Registration Number * |                                          |                                      |                                 |                       |  |  |  |  |
| Australia (AHPRA)                              | lia (AHPRA)                                                    |                                          |                                      | MED0001202663                   |                       |  |  |  |  |
| First Name *                                   | Name *                                                         |                                          |                                      | Registration Category           |                       |  |  |  |  |
| Julian                                         |                                                                |                                          | General Registration                 |                                 |                       |  |  |  |  |
| Last Name *                                    |                                                                |                                          | Registration Status                  |                                 |                       |  |  |  |  |
| Charles Registered                             |                                                                |                                          |                                      |                                 |                       |  |  |  |  |
|                                                |                                                                |                                          |                                      |                                 |                       |  |  |  |  |
| Application Eligibil                           | Application Eligibility Criteria                               |                                          |                                      |                                 |                       |  |  |  |  |
|                                                |                                                                | Figu                                     | ıre 24                               |                                 |                       |  |  |  |  |
| I acknowledge that it i                        | s my responsibility as a self-c                                | lirected learner to be aware o           | of the curricula and training req    | uirements; and to comply wit    | h training deadlines. |  |  |  |  |
| I confirm that I have control                  | ompleted this application in I                                 | ine with the Academic Integr             | ity in Training Policy and am aw     | are of the Education Policies I | must comply with.     |  |  |  |  |
| I consent to the RACP                          | and training program superv                                    | isors accessing my training ir           | formation via RACP systems.          |                                 |                       |  |  |  |  |
| I understand I may be                          | asked to participate in workp                                  | lace accreditation undertake             | n by the RACP.                       |                                 |                       |  |  |  |  |
| I make the following comm                      | ents to support my applicati                                   | on.                                      |                                      |                                 |                       |  |  |  |  |
| _                                              |                                                                |                                          |                                      |                                 |                       |  |  |  |  |

| I understand I may be asked to participate in workplace accreditation understand I may be asked to participate in workplace. | ndertaken by the RACP. |
|----------------------------------------------------------------------------------------------------|------------------------|
| I make the following comments to support my application.                                                                     |                        |
| _                                                                                                    |                        |
|                                                                                                    |                        |
|                                                                                                    |                        |
|                                                                                                    |                        |
|                                                                                                    |                        |
|                                                                                                    |                        |
|                                                                                                    |                        |
|                                                                                                    |                        |
| Attachments                                                                                                    |                        |
|                                                                                                    |                        |
|                                                                                                    | Add files              |
| Name 1                                                                                                    | Modified               |
|                                                                                                    | 21/10/2024.4:38.PM     |
| Click here to move to                                                                                                    |                        |
| the previous section                                                                                                    | Click here             |
|                                                                                                    |                        |
| Previous                                                                                                    | Save and Submit        |
|                                                                                                    |                        |

# Figure 25

28. You will be redirected to a page where a system message will advise you that your application has been successfully submitted. **Figure 26.** 

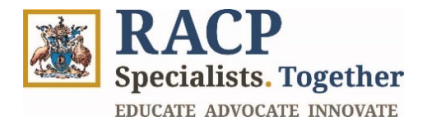

|   | Specialists Togethe                                                                                                    | r                                                                                                    |                                                                          |                            | Applications             | My Training                         | My Assigned Actions | Julian Charle | s • |
|---|----------------------------------------------------------------------------------------------------|----------------------------------------------------------------------------------------------------|--------------------------------------------------------------------------|----------------------------|--------------------------|-------------------------------------|---------------------|---------------|-----|
|   |                                                                                                    |                                                                                                    |                                                                          |                            |                          |                                     |                     |               |     |
|   | <ul> <li>Your application</li> <li>Application ID:</li> <li>Application Sta</li> <li>Submission Dat</li> <li>Based on the inform</li> <li>While we process you</li> </ul> | has been successfully :<br>TMP-TA000065<br>tus: Submitted<br>te: 21/10/2024<br>nation provided, we hav<br>our application, click on | submitted!<br>e forwarded your application<br>My Training Programs to su | to your Director of Physic | tian Education for revio | ew and approval<br>art completing y | our assessments.    |               |     |
|   | While we process yo                                                                                                    | our application, click on                                                                                                    | My Training Programs to su                                               | bmit your rotation and su  | pervisor details and st  | art completing y                    | our assessments.    |               |     |
|   |                                                                                                    |                                                                                                    |                                                                          |                            |                          |                                     |                     |               |     |
|   |                                                                                                    |                                                                                                    |                                                                          |                            |                          |                                     |                     |               |     |
|   |                                                                                                    |                                                                                                    |                                                                          |                            |                          |                                     |                     |               |     |
|   |                                                                                                    |                                                                                                    |                                                                          |                            |                          |                                     |                     |               |     |
| , | About us MyRACP I                                                                                                    | MyCPD RACP Benefits                                                                                                    | Careers at RACP                                                          |                            |                          |                                     | 6                   | × •           | in  |

Figure 26

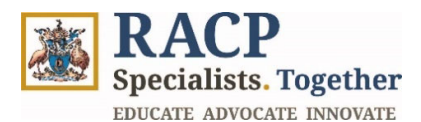

0

# **Section 3: View list of Training Applications**

**Context:** Use these instructions as a Trainee to view the list of Training Applications you have submitted for a Training Program in the Training Management Platform (TMP) Portal.

**Note:** If you wish to apply to more than 1 training program, you will need to submit an application for each program. For example, as an Advanced Trainee, you may be undertaking dual training in different specialty programs; you will need to submit a separate application for each.

1. Navigate to the Applications area in the navigation bar. Refer to Figure 27.

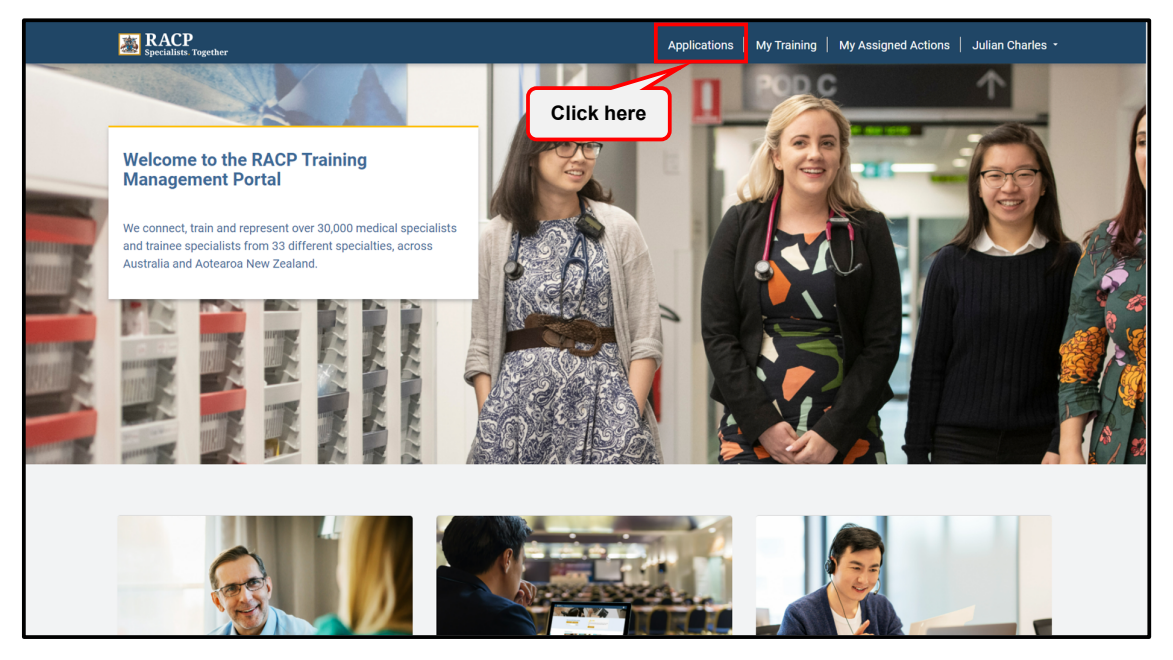

Figure 27

2. View a list of your current Applications under the **My Applications** heading. Refer to **Figure 28.** 

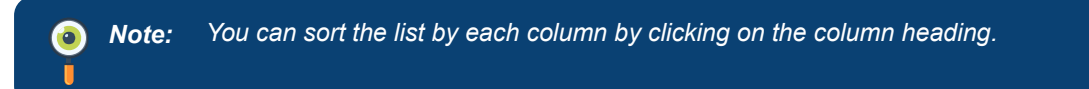

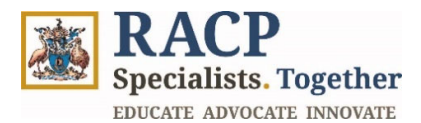

0

|   | Specialists. Together                          |                |                    | Applications   | My Training | My Assigned Actions | Julian Charles 🗕 |
|---|------------------------------------------------|----------------|--------------------|----------------|-------------|---------------------|------------------|
| н | ome / Applications                             |                |                    |                |             |                     |                  |
| Д | pplications                                    |                |                    |                |             |                     |                  |
| 1 | My Applications                                |                |                    |                |             |                     |                  |
|   |                                                |                |                    |                |             |                     |                  |
|   |                                                |                |                    |                |             | Apply for Tra       | iining Program   |
|   | Name                                           | Application ID | Application Status | Created On ↑   |             | Submission Date     | Actions          |
|   | Basic Training AU (Adult Medicine)             | TMP-TA001086   | Cancelled          | 11/10/2024 11: | 32 AM       | 11/10/2024          | ~                |
|   | Basic Training AU (Paediatrics & Child Health) | TMP-TA001093   | In Review          | 11/10/2024 2:2 | 2 PM        | 11/10/2024          | ~                |
|   | Basic Training AU (Adult Medicine)             | TMP-TA001095   | Cancelled          | 11/10/2024 3:2 | 3 PM        | 16/10/2024          | ~                |
|   | Basic Training AU (Adult Medicine)             | TMP-TA001122   | Cancelled          | 16/10/2024 4:5 | 0 AM        | 16/10/2024          | ~                |
|   | Basic Training AU (Adult Medicine)             | TMP-TA000006   | In Review          | 16/10/2024 8:4 | 7 PM        | 16/10/2024          | ~                |
|   | Basic Training AU (Adult Medicine)             | TMP-TA000007   | Draft              | 17/10/2024 3:2 | 5 AM        |                     | ~                |
|   | < 1 2 3 >                                      |                |                    |                |             |                     |                  |
|   |                                                |                |                    |                |             |                     | pute 👘           |

Figure 28

**Note:** You will observe applications with different Application statuses. For example: **'Draft**' indicates that application is being drafted by trainee and yet to be submitted

**'In Review'** indicates that the application is under review by respective Supervisors or RACP staff.

'Cancelled' indicates that the application has been cancelled by the trainee.

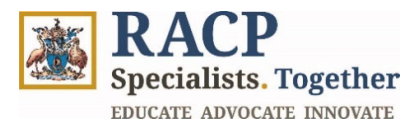

# Section 4: Edit/Amend an Application

**Context:** Use these instructions as a Trainee to edit or amend your Training Application for a Training Program in the Training Management Platform (TMP) Portal.

1. Navigate to the Applications area in the navigation bar. Refer to Figure 29.

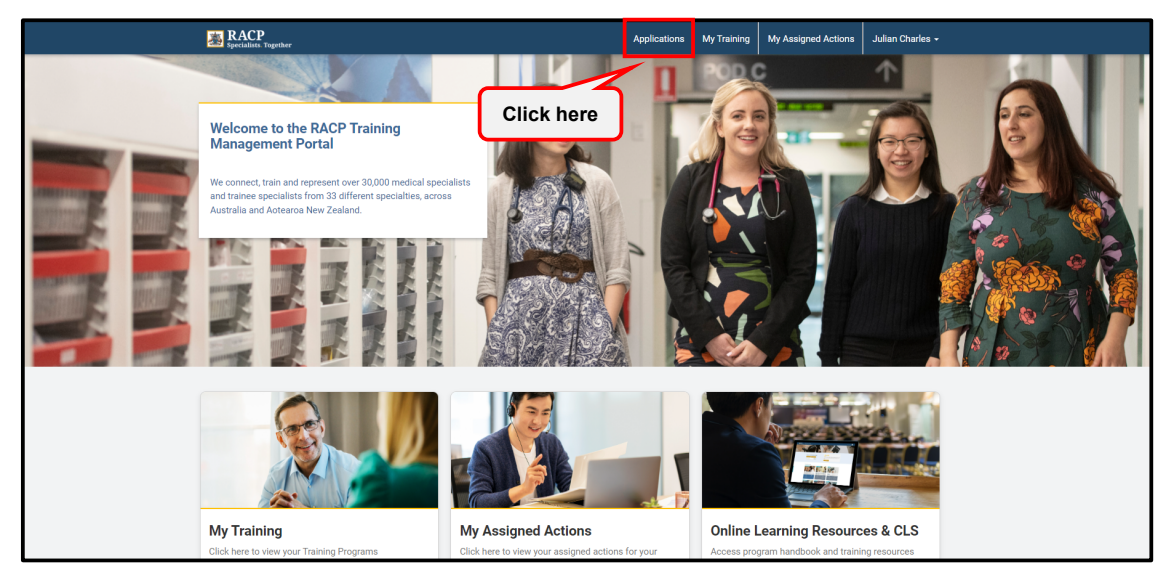

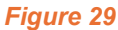

2. Under the My Applications heading, click on the downward facing arrow and click on **Edit**. Refer to **Figure 30**.

|     | Specialists. Together                             |                |                    | Applications   | My Training | My Assigned Actions | Julian Charles - |
|-----|---------------------------------------------------|----------------|--------------------|----------------|-------------|---------------------|------------------|
| Hon | ne / Applications                                 |                |                    |                |             |                     |                  |
| Ap  | oplications                                       |                |                    |                |             |                     |                  |
| M   | y Applications                                    |                |                    |                |             |                     |                  |
|     |                                                   |                |                    |                |             |                     |                  |
|     |                                                   |                |                    |                |             | Apply for Tra       | ining Program    |
|     | Name                                              | Application ID | Application Status | Created On ↑   |             | Submission Date     | Actions          |
|     | Basic Training AU (Paediatrics & Child<br>Health) | TMP-TA000008   | Cancelled          | 17/10/2024 3:2 | 9 AM        | 16/10/2024          | ~                |
|     | Nephrology (Adult Medicine)                       | TMP-TA000045   | Draft              | 21/10/202      | Click bo    | r0                  | ~                |
|     | Basic Training AU (Adult Medicine)                | TMP-TA000048   | Draft              | 21/10/20       | CHICK HE    |                     | ~                |
|     | Nephrology (Adult Medicine)                       | TMP-TA000058   | Draft              | 21/10/2024 12: | 47 PM       |                     | w details        |
|     | Basic Training AU (Paediatrics & Child Health)    | TMP-TA000061   | Draft              | 21/10/2024 2:5 | 9 PM        | © Ca                | ncel             |
|     | Basic Training AU (Paediatrics & Child<br>Health) | TMP-TA000062   | Draft              | 21/10/2024 3:0 | 0 PM        |                     | ~                |

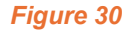

Note: If your application status is currently 'In review', you will not be able to make any changes.

3. On the Training Application – Edit page, click Save and Next. Refer to Figure 31.

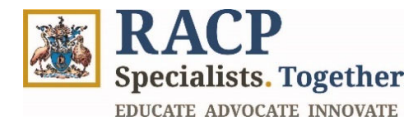

| Home / Applications /   | Training Application - Ec       | lit                  |                                      |                                        |              |               |
|-------------------------|---------------------------------|----------------------|--------------------------------------|----------------------------------------|--------------|---------------|
| Training Ap             | plication - Eo                  | dit                  |                                      |                                        |              | × Exit        |
| Training Program        | General Medical<br>Registration | Eligibility Criteria | Primary Training<br>Position Details | Additional<br>Information<br>Requested | Declarations | Summary       |
| Select your Trai        | ning Program                    |                      |                                      |                                        |              |               |
| Training Program        |                                 |                      |                                      |                                        |              |               |
| Basic Training AU (Adul | t Medicine)                     |                      |                                      |                                        | Click here   |               |
|                         |                                 |                      |                                      |                                        |              | Save and Next |

Figure 31

4. Make the required updates to your training application, progressing through each stage and clicking on **Submit.** Refer to **Figure 32**.

| By Submitting this application I certify that:                                                                                                    |  |
|----------------------------------------------------------------------------------------------------|--|
| I acknowledge that it is my responsibility as a self-directed learner to be aware of the curricula and training requirements; and to comply with training deadlines. |  |
| I confirm that I have completed this application in line with the Academic Integrity in Training Policy and am aware of the Education Policies I must comply with.   |  |
| I consent to the RACP and training program supervisors accessing my training information via RACP systems.                                                           |  |
| I understand I may be asked to participate in workplace accreditation undertaken by the RACP.                                                                        |  |
| I make the following comments to support my application.                                                                                                    |  |
| -                                                                                                    |  |
|                                                                                                    |  |
|                                                                                                    |  |
|                                                                                                    |  |
|                                                                                                    |  |
|                                                                                                    |  |
|                                                                                                    |  |
|                                                                                                    |  |
| Attackmente                                                                                                    |  |
|                                                                                                    |  |
| Add files                                                                                                    |  |
| There are no folders or files to display.                                                                                                    |  |
|                                                                                                    |  |
| Click here                                                                                                    |  |
|                                                                                                    |  |
| Previous                                                                                                    |  |
|                                                                                                    |  |

Figure 32

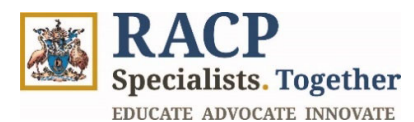

# Section 5: View outcome of Application

**Context:** Use these instructions as a Trainee to view the outcome of your Training Application for a Training Program in the Training Management Platform (TMP) Portal.

When an Assessor or RACP staff provide an outcome for your application, you will receive both:

- An Email with the outcome
- A Portal comment with the outcome.
- You can choose to navigate to the message via either the URL located in the email or via the TMP navigation.

To view the outcome of your application in the Portal, follow the below steps:

1. Navigate to the Applications area in the navigation bar. Refer to Figure 33.

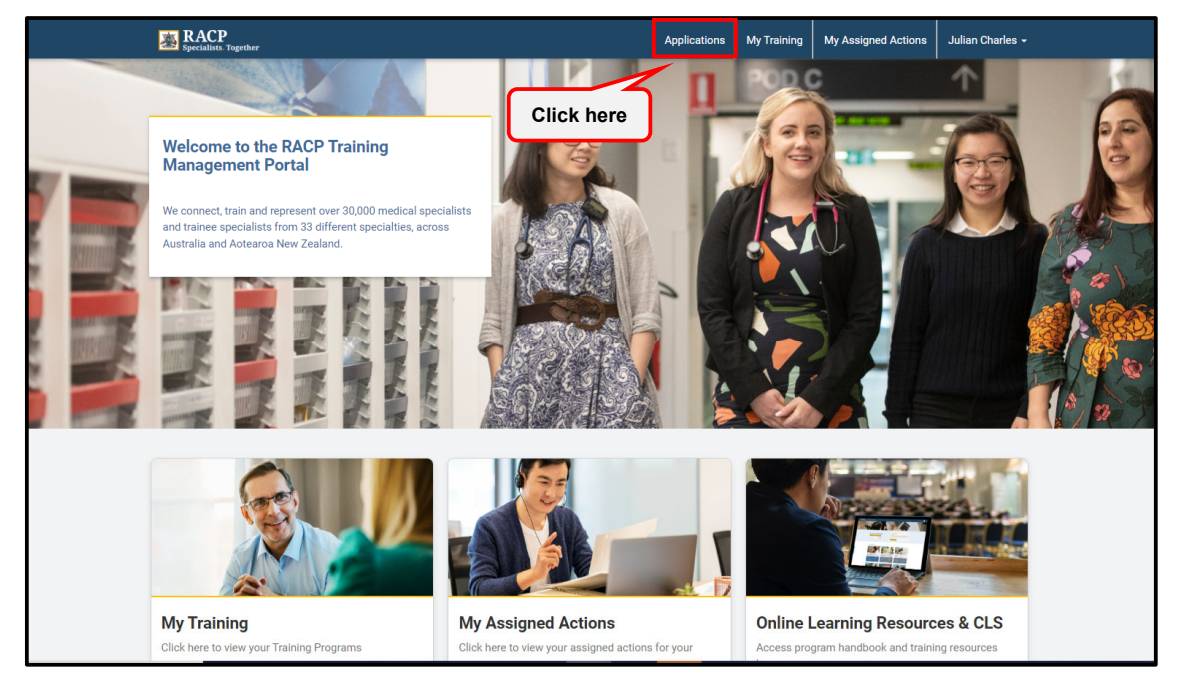

### Figure 33

2. Under the **My Applications** heading, click on the downward facing arrow and click on '**View Details**'. Refer to **Figure 34.** 

**Note:** The Application Status field is an efficient way to view the overall outcome of your application.

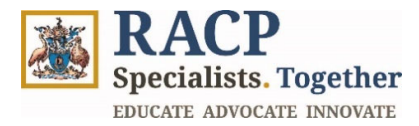

| 2   | RACP<br>Specialists. Together      |                |                    | Applications   | My Training | My Assigned Actions | Julian Charles - |
|-----|------------------------------------|----------------|--------------------|----------------|-------------|---------------------|------------------|
| Hom | e / Applications                   |                |                    |                |             |                     |                  |
| Ap  | plications                         |                |                    |                |             |                     |                  |
| My  | y Applications                     |                |                    | C              |             | _                   |                  |
|     |                                    |                |                    |                | Click he    | ere                 |                  |
|     |                                    |                |                    |                |             | Apply for Tra       | aining Program   |
|     | Name                               | Application ID | Application Status | Created On ↑   |             | Submission 🖪 Vie    | ew details       |
|     | Basic Training AU (Adult Medicine) | TMP-TA000065   | Approved           | 21/10/2024 3:2 | 6 PM        | 21/10/2024          | ~                |
|     | < 1 2 3 >                          |                |                    |                |             |                     |                  |
|     |                                    |                | E _                |                |             |                     |                  |
|     |                                    |                |                    |                |             | APR STATE           | New York Cone    |

Figure 34

3. Scroll down to the **Decision Outcome** section and note the **Application Status**, **Decision Comments** and **Approval Conditions**. Refer to **Figure 35**.

| Attachments                              |                    |
|------------------------------------------|--------------------|
| Name 个                                   | Modified           |
| Confirmation of Appointment.docx (18 KB) | 21/10/2024 4:38 PM |
|                                          |                    |
|                                          |                    |
| Decision Outcome                         |                    |
| Application Status                       |                    |
| Approved                                 |                    |
| Decision Comments                        |                    |
| Application approved.                    |                    |
|                                          |                    |
|                                          |                    |
| Approval Conditions                      |                    |
| Not applicable as approved.              |                    |
|                                          |                    |
|                                          |                    |
| L                                        |                    |

Figure 35

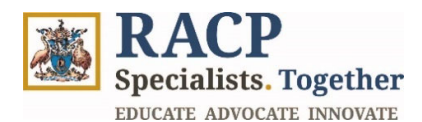

### Section 5.1: View Portal comments

**Context:** Use these instructions as a Trainee to view comments in the Training Management Platform (TMP) Portal. Through **Communication History**, you will be able to view all system notifications easily at one place as it includes all automated notifications.

However, this does not push any alerts / indicators when a new communication notification occurs into the TMP Portal. Hence as a trainee, you need to actively check the Communication History to keep a track of any new notifications.

1. Click on **your name** in the top righthand corner of the screen and select **My Communication History** from the dropdown menu. Refer to **Figure 36.** 

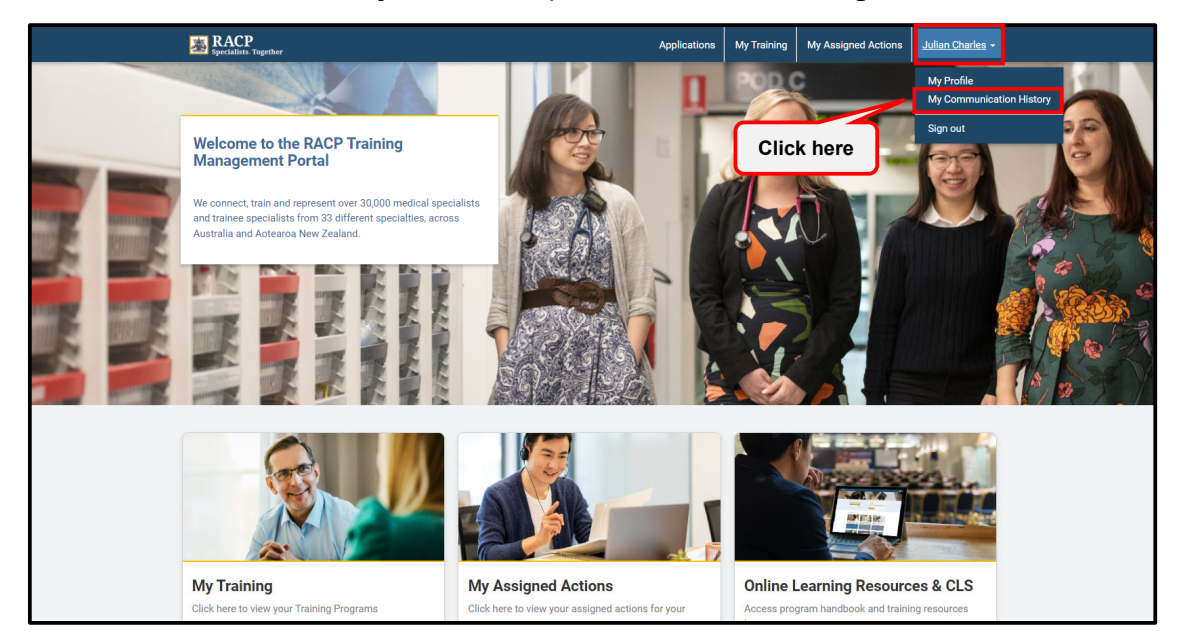

### Figure 36

2. View a list of your communication history, as well as a record summary notifying you of any progress regarding your training applications. Refer to **Figure 37.** 

| Specialists Together             |                                                                                                    | Applications       | My Training         | My Assigned Actions           | Julian Charles -     |
|----------------------------------|----------------------------------------------------------------------------------------------------|--------------------|---------------------|-------------------------------|----------------------|
| Home / My Communication History  |                                                                                                    |                    |                     |                               |                      |
| My Communication                 | History                                                                                                    |                    |                     |                               |                      |
| Date Sent on 16/10/2024 845 PM   | RACP → Julian Charles<br>Your Learning Course RACP Communication Skills completion re                                              | ecord requires so  | me additional inf   | ormation for further review.  |                      |
| Date Sent on 16/10/2024 8/02 AM  | RACP → Julian Charles<br>Your Basic Training AU (Adult Medicine) application has been ap<br>Application.                           | pproved. View th   | e full application  | details and outcome in the 1  | 'MP Portal - My      |
| Date Sent on 16/10/2024 7/28 AM  | $RACP \rightarrow Julian Charles$<br>More information is required for your Basic Training AU (Adult &<br>Portal - My Applications. | Vledicine) applici | ition. View the ful | l application details and out | come in the TMP      |
| Date Sent on 16/10/2024 2:11 AM  | $\rm RACP \rightarrow Julian Charles$ . Your Rotation Plan for the period of 03/02/2025 to 04/08/2025 is                           | at Alfred Hospit:  | il has been assess  | ed and has been given the :   | status of Certified. |
| Date Sent on 16/10/2024 1:33 AM  | $RACP \rightarrow Julian Charles$<br>Your Rotation Plan for the period of 03/02/2025 to 04/08/2025 to<br>Certification Required.   | at Alfred Hospit.  | I has been assess   | ed and has been given the s   | status of            |
| Late Sent on 15/10/2024 11:16 AM | RACP → Julian Charles<br>Your Rotation Plan review has been completed. Your Supervisor                                             | has completed t    | he review of your   | Rotation Plan                 |                      |

Figure 37

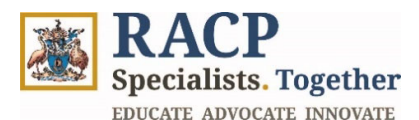

# Section 6: Submit additional information for an application

**Context:** Use these instructions as a Trainee to submit additional information for your Training Application for a Training Program in the Training Management Platform (TMP) Portal.

When an Assessor or RACP staff request for more information for your application, you will receive both:

- An Email advising of the request
- A Portal comment advising of the request
- You can choose to navigate to the message via either the URL located in the email or via the TMP navigation.
- 1. Navigate to the Applications area in the navigation bar. Refer to Figure 38.

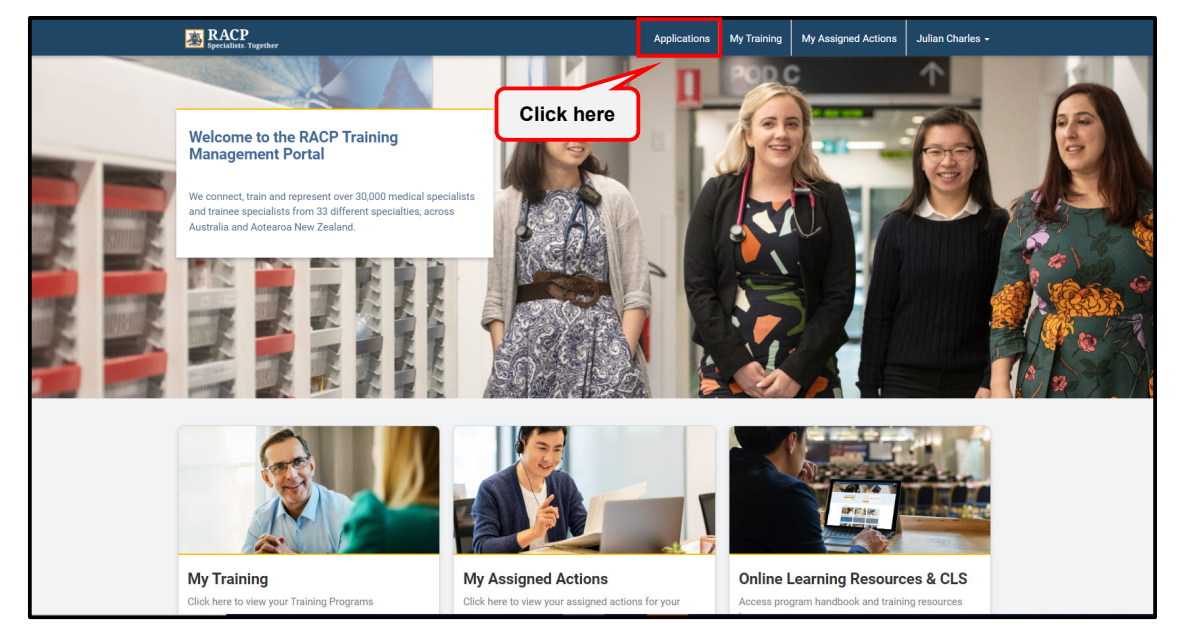

Figure 38

2. Under the **My Applications** heading, the application requiring more information from you will have an Application Status of '**Additional Information Requested**'. Refer to **Figure 39.** 

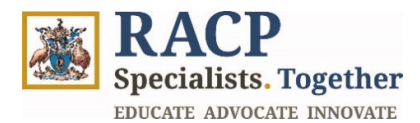

| ACP Specialists. Together                      |                |                    | Applications   | My Training | My Assigned Actions | Julian Charles |
|------------------------------------------------|----------------|--------------------|----------------|-------------|---------------------|----------------|
| lome / Applications                            |                |                    |                |             |                     |                |
| Applications                                   |                |                    |                |             |                     |                |
| My Applications                                |                |                    |                |             |                     |                |
|                                                |                |                    |                |             |                     |                |
|                                                |                |                    |                |             | Apply for Tra       | aining Program |
| Name                                           | Application ID | Application Status | Created On ↑   |             | Submission Date     | Actions        |
| Basic Training AU (Adult Medicine)             | TMP-TA001086   | Cancelled          | 11/10/2024 11  | :32 AM      | 11/10/2024          | ~              |
| Basic Training AU (Paediatrics & Child Health) | TMP-TA001093   | In Review          | 11/10/2024 2:2 | 22 PM       | 11/10/2024          | ~              |
| Basic Training AU (Adult Medicine)             | TMP-TA001095   | Cancelled          | 11/10/2024 3:2 | 23 PM       | 16/10/2024          | ~              |
| Basic Training AU (Adult Medicine)             | TMP-TA001122   | Cancelled          | 16/10/2024 4:5 | 60 AM       | 16/10/2024          | ~              |
| Basic Training AU (Adult Medicine)             | TMP-TA000006   | In Review          | 16/10/2024 8:4 | 17 PM       | 16/10/2024          | ~              |
| , ( ) ( ) ( ) ( ) ( ) ( ) ( ) ( ) ( ) (        |                |                    |                |             |                     |                |

Figure 39

3. Click on the downward facing arrow and click on **Edit**. Refer to **Figure 40**.

|    | Specialists. Together                             |                |                                     | Applications   | My Training | My Assigned Actions | Julian Charles - |
|----|---------------------------------------------------|----------------|-------------------------------------|----------------|-------------|---------------------|------------------|
| Ho | ome / Applications                                |                |                                     |                |             |                     |                  |
| А  | pplications                                       |                |                                     |                |             |                     |                  |
| Ν  | Ay Applications                                   |                |                                     |                |             |                     |                  |
|    |                                                   |                |                                     |                |             |                     |                  |
|    |                                                   |                |                                     |                |             | Apply for Tra       | ining Program    |
|    | Name                                              | Application ID | Application Status                  | Created On ↑   |             | Submission Date     | Actions          |
|    | Basic Training AU (Adult Medicine)                | TMP-TA001086   | Cancelled                           | 11/10/2024 11: | 32 AM       | 11/10/2024          | ~                |
|    | Basic Training AU (Paediatrics & Child<br>Health) | TMP-TA001093   | In Review                           | 11/10/2024 2:2 | 2 PM        | 11/10/2024          | ~                |
|    | Basic Training AU (Adult Medicine)                | TMP-TA001095   | Cancelled                           | 11/10/2        | Click he    | ere 2024            | ~                |
|    | Basic Training AU (Adult Medicine)                | TMP-TA001122   | Cancelled                           | 16/10/202      |             | 2024                | ~                |
|    | Basic Training AU (Adult Medicine)                | TMP-TA000006   | In Review                           | 16/10/2024 8:4 | 7 PM        | 16/10/2014 C Ed     | ew details<br>it |
|    | Basic Training AU (Adult Medicine)                | TMP-TA000007   | Additional Information<br>Requested | 17/10/2024 3:2 | !5 AM       | 21/10/2024          | ~                |
|    | < 1 2 3 >                                         |                |                                     |                |             |                     |                  |

Figure 40

- 4. Progress through each application step until you are at the stage of 'Additional Information Requested'. Refer to Figure 41.
- 5. Provide the additional information in the field 'Additional Info submitted by Trainee' and click on Save and Next until you reach the Summary section. Refer to Figure 41.

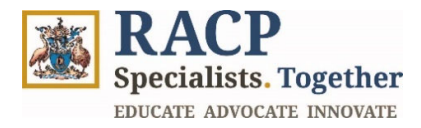

| BRACP<br>Specialists. Together |                                 |                        |                                      |                                        | Applications      | My Training      | My Assigned Actions | Julian Charles - |  |  |
|--------------------------------|---------------------------------|------------------------|--------------------------------------|----------------------------------------|-------------------|------------------|---------------------|------------------|--|--|
| Home / Applications /          | Training Application - Ed       | it                     |                                      |                                        |                   |                  |                     |                  |  |  |
| Training Ap                    | plication - Ec                  | lit                    |                                      |                                        |                   |                  |                     | × Exit           |  |  |
| ✓ Training<br>Program          | General Medical<br>Registration | ✓ Eligibility Criteria | aining<br>letails                    | Additional<br>Information<br>Requested |                   | Declarations     | Summary             |                  |  |  |
| Additional Infor               | mation Requested                |                        |                                      |                                        |                   |                  |                     |                  |  |  |
| What additional info i         | s required from Trainee?        |                        | Additional info Submitted by Trainee |                                        |                   |                  |                     |                  |  |  |
| Julian - Please provide e      | evidence of the confirmed p     | osition above.         | Ple                                  | ease find a                            | attached evidence | e of my Basic Tr | aining position.    |                  |  |  |
|                                |                                 |                        |                                      |                                        |                   |                  |                     |                  |  |  |
|                                |                                 |                        |                                      |                                        |                   |                  |                     |                  |  |  |
|                                |                                 |                        |                                      |                                        |                   |                  |                     |                  |  |  |
|                                |                                 |                        |                                      |                                        |                   | L                | Click here          |                  |  |  |
| Previous                       |                                 |                        |                                      |                                        |                   |                  |                     | Save and Next    |  |  |

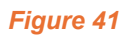

6. Click on **Resubmit Application**. Refer to **Figure 42.** 

|   | By Submitting this application I certify that:                                                                                                    |
|---|----------------------------------------------------------------------------------------------------|
|   | I acknowledge that it is my responsibility as a self-directed learner to be aware of the curricula and training requirements; and to comply with training deadlines. |
|   | I confirm that I have completed this application in line with the Academic Integrity in Training Policy and am aware of the Education Policies I must comply with.   |
|   | I consent to the RACP and training program supervisors accessing my training information via RACP systems.                                                           |
|   | I understand I may be asked to participate in workplace accreditation undertaken by the RACP.                                                                        |
|   | I make the following comments to support my application.                                                                                                    |
|   | -                                                                                                    |
|   |                                                                                                    |
|   |                                                                                                    |
|   |                                                                                                    |
|   |                                                                                                    |
|   |                                                                                                    |
|   |                                                                                                    |
| - |                                                                                                    |
|   | Attachmente                                                                                                    |
|   |                                                                                                    |
|   | Add files                                                                                                    |
|   | There are no folders or files to display.                                                                                                    |
|   |                                                                                                    |
|   | Click here                                                                                                    |
|   |                                                                                                    |
|   | Previous Resubmit Application                                                                                                    |
|   |                                                                                                    |

Figure 42

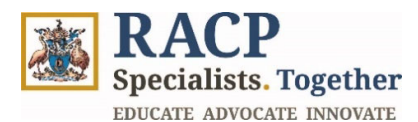

# **Section 7: Nominate Education Supervisor**

Context: This section is only applicable to Basic Trainees

Use these instructions as a Basic Trainee to nominate an Education Supervisor who will be overseeing your training. This can be done after you submit your application form. Action the below when you know who your Education Supervisor will be (e.g. has been confirmed by your setting / network).

1. Navigate to the **My Training** area in the **navigation bar**. Refer to **Figure 43**.

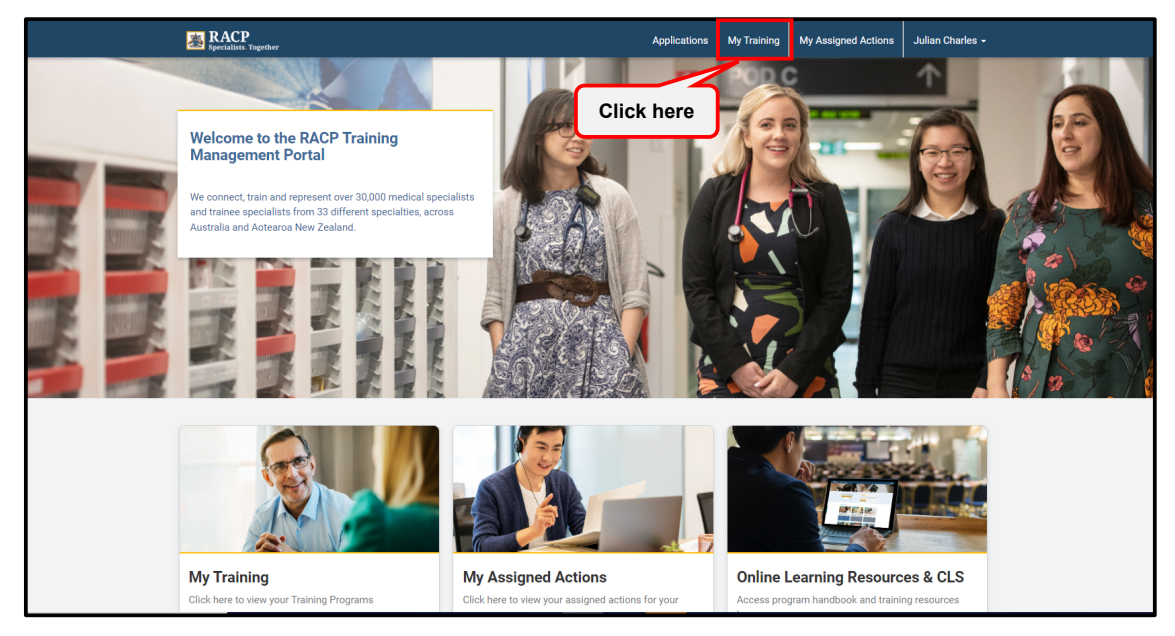

Figure 43

2. Under the **Training Programs** heading, click on your Training Program **hyperlink** to open it. You can also expand the downward arrow and click **View details** to open the Training Program. Refer to **Figure 44.** 

| EACP<br>Specialists. Together                  |            |              | Applications | My Training | My Assigned Actions | Julian Charles |
|------------------------------------------------|------------|--------------|--------------|-------------|---------------------|----------------|
| lome / My Training                             |            |              |              |             |                     |                |
|                                                |            |              |              |             |                     |                |
| raining Programs                               |            |              |              |             |                     |                |
|                                                |            |              |              |             |                     |                |
| Name                                           | Start Date | Active Phase |              |             | Trainee Status      | Actions        |
| Basic Training AU (Paediatrics & Child Health) |            |              |              |             | Applicant           | ~              |
| Basic Training AU (Adult Medicine)             |            |              |              |             | Applicant           | ~              |
| Nephrology (Adult Medicine)                    |            |              |              |             | Trainee (Current    |                |

Figure 44

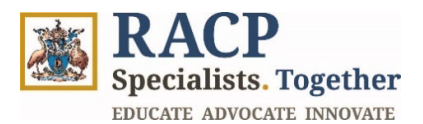

3. Navigate to the **Training Plan tab** on the far righthand side of the screen. Click on the **Add New Supervisor** button in the Program Level Supervisor Details section. Refer to **Figure 45**.

| Specialists. Together                                                            |                                |                   |                            | Applications | My Training      | My Assigned Actions | s Julian Charles <del>-</del> |
|----------------------------------------------------------------------------------|--------------------------------|-------------------|----------------------------|--------------|------------------|---------------------|-------------------------------|
| Home / My Training / B                                                           | Basic Training AU (AM)         | 2025              |                            |              |                  |                     |                               |
| Basic Trainir                                                                    | ng AU (AM)                     | 2025              |                            |              |                  |                     | × Exit                        |
| General                                                                          | Assessn                        | nent Requirements | Learning Goal Requirements | Cli          | nical Experience | s T                 | Training Plan                 |
| Program Level S                                                                  | Supervisor Detail              | s                 |                            |              | Click h          | ere                 |                               |
|                                                                                  |                                |                   |                            | l            |                  |                     | Add New Supervisor            |
|                                                                                  |                                |                   |                            |              |                  |                     |                               |
| Supervisor                                                                       | State                          | Training Role     | Start Date                 | End Date     |                  | Assignment Status   | Actions                       |
| Supervisor  There are no record                                                  | <b>State</b><br>ds to display. | Training Role     | Start Date                 | End Date     |                  | L.                  | Actions                       |
| Supervisor There are no record                                                   | <b>State</b><br>ds to display. | Training Role     | Start Date                 | End Date     |                  | Lassignment Status  | Actions                       |
| Supervisor There are no record                                                   | State<br>ds to display.        | Training Role     | Start Date                 | End Date     |                  | Assignment Status   | Actions                       |
| Supervisor There are no record                                                   | State<br>ds to display.        | Training Role     | Start Date                 | End Date     |                  | Assignment Status   | Actions                       |
| Supervisor<br>There are no record<br>All Rotation Plan<br>III My Open Rotation F | State<br>ds to display.        | Training Role     | Start Date                 | End Date     | Search           | Assignment Status   | Actions                       |

Figure 45

- 4. Populate the following fields:
  - **Contact**: Click on the **magnifying/search icon** and search for your supervisor by entering their name. Click **Select** once found. Refer to **Figure 46**.

Note: The 'Search' field only searches on 'starts with', hence search by typing in the first name of the Supervisor. If you want to search by last name, add an asterisk at the beginning.

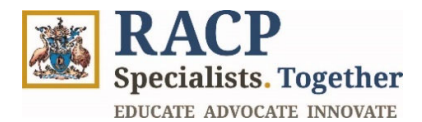

| Contact *          |               |                 |            | ×         |         |
|--------------------|---------------|-----------------|------------|-----------|---------|
|                    | Lookup record | ds              |            |           | Q       |
| State              |               |                 | Search     | ٩         | 1       |
|                    | LJ 222225     | Clare Baker     | NSW        | Australia |         |
| Training Role Type | 222221        | Renae Lo        | NSW        | Australia |         |
|                    | 114219        | Caron Miles     | NSW        | Australia | Q       |
|                    | 116132        | Siri Mach Apple | NSW        | Australia |         |
| Select the start   | 116201        | Michelle Walker | NSW        | Australia |         |
| Start Date *       | 116216        | Maddison Hull   | NSW        | Australia |         |
|                    | 222230        | Thomas Dillon   | NSW        | Australia | =       |
|                    | 222227        | Stewart Lee     | NSW        | Australia | _       |
| End Date           |               |                 | Click here |           | _       |
| DD/MM/YYYY         | < 1 2         | >               |            |           | <b></b> |

• State (optional): Type in the State e.g. NSW, SA. Refer to Figure 47.

| lew Supervisor              |                          |  |    | ; |
|-----------------------------|--------------------------|--|----|---|
| Contact *                   |                          |  |    |   |
| Stewart Lee                 |                          |  | ×Q |   |
| State                       |                          |  |    |   |
| VIC                         |                          |  |    |   |
| Training Role Type *        |                          |  | _  |   |
|                             |                          |  | Q  |   |
| Select the start date and t | nen select the end date. |  |    |   |
| Start Date *                |                          |  |    |   |
| DD/MM/YYYY                  |                          |  |    |   |
| End Date                    |                          |  |    |   |
| DD/MM/YYYY                  |                          |  | =  |   |
|                             |                          |  |    |   |
|                             |                          |  |    |   |
|                             |                          |  | _  |   |

# Figure 47

• **Training Role Type**: Click on the **magnifying glass/search icon** and select from the list. Click **Select**. Refer to **Figure 48**.

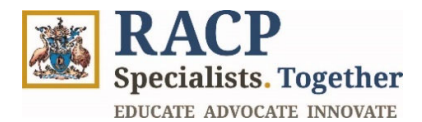

| Contact *          |                                                | v             |     |
|--------------------|------------------------------------------------|---------------|-----|
| Stewart Lee        | Lookup records                                 | Â             | × Q |
| State              |                                                | Search Q      |     |
| VIC                | Choose one record and click Select to continue |               |     |
| Training Role Type | ' √ Name ↑                                     |               |     |
|                    | Education Supervisor                           |               | ۹   |
| Select the start   |                                                |               |     |
| Start Date *       |                                                |               |     |
| DD/MM/YYYY         |                                                |               | =   |
| End Date           |                                                | Click here    |     |
| DD/MM/YYYY         |                                                | Select Cancel | =   |

Figure 48

- **Start Date**: Populate the start date by clicking on the **calendar icon** and selecting a date. Refer to **Figure 49.**
- Populate an End Date (optional). Refer to Figure 49.
- 5. Click on **Submit**. Refer to **Figure 49.**

| contact •   Stewart Lee   Stee   VC   Taining Role Type •   Education Supervisor   I Select the start date and then select the end date.   Start Date •   20/10/204   I Click here   I Click here | Add | New Supervisor ×                                    |
|----------------------------------------------------------------------------------------------------|-----|-----------------------------------------------------|
| Stewart Lee × Q   State   VtC   Training Role Type *   Education Supervisor   × Q   © Select the start date and then select the end date.   Start Date *   28/10/2024   End Date   28/00/2025     |     | Contact *                                           |
| Sate   VC   Training Role Type *   Education Supervisor   I Select the start date and then select the end date.   Start Date *   28/10/2024   I Dabe   20/04/2025   Click here                    |     | Stewart Lee X                                       |
| VIC   Taining Role Type *   Education Supervisor   I Select the start date and then select the end date.   Start Date *   28/10/2024   End Date   28/00/2025                                      |     | State                                               |
| Training Role Type *   Education Supervisor   Select the start date and then select the end date.   Start Date *   28/10/2024   End Date   28/04/2025                                             | -   | VIC                                                 |
| Education Supervisor     Select the start date and then select the end date.     Start Date *   28/10/2024   End Date     28/04/2022     Click here     Sumt                                      |     | Training Role Type *                                |
| Select the start date and then select the end date.  Start Date  Z8/10/2024  End Date  Click here  Sumt                                                                                           |     | Education Supervisor × Q                            |
| Start Date *  28/10/2024  End Date  28/04/2025  Click here  Sumit                                                                                                    |     | Select the start date and then select the end date. |
| 28/10/2024                                                                                                    |     | Start Date *                                        |
| End Date                                                                                                    |     | 28/10/2024                                          |
| 28/04/2025                                                                                                    |     | End Date                                            |
| Click here                                                                                                    |     | 28/04/2025                                          |
| Submit                                                                                                    |     | Click here                                          |
|                                                                                                    |     | Submit                                              |
|                                                                                                    |     |                                                     |

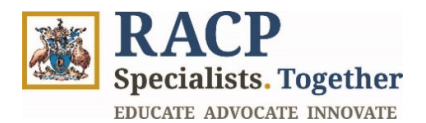

- 6. In the **Program Level Supervisor Details grid**, observe that your newly nominated supervisor has an **Assignment Status** of '**Submitted for Approval**'. The Assignment Status will change once your supervisor has either approved or declined their nomination. Refer to **Figure 50**.
  - Note: TMP automatically provides the supervisor access to trainee's records.
     Hence, it is not dependent on the nominated supervisor 'approving' the assignment.
    - The supervision 'start date' is for display only, and upon nomination, supervisor's access to trainee's records is created in TMP automatically. It is not related to the start date.

| General           | Assess        | sment Requirements   | earning Goal Requirements | Clinical Experi | iences Training        | g Plan        |
|-------------------|---------------|----------------------|---------------------------|-----------------|------------------------|---------------|
| Program Level Sur | pervisor Deta | ils                  |                           |                 |                        |               |
| r rogram zever oa |               |                      |                           |                 | Add N                  | ew Supervisor |
| Supervisor        | State         | Training Role        | Start Date                | End Date        | Assignment Status      | Actions       |
| Stewart Lee       | VIC           | Education Supervisor | 28/10/2024                | 28/04/2025      | Submitted for Approval | ~             |
|                   |               |                      |                           |                 |                        |               |
|                   |               |                      |                           |                 |                        |               |

Figure 50

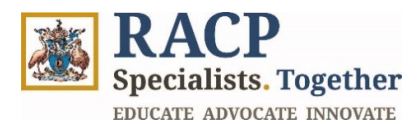

# **Section 8: Summary of Outcomes**

The **Training Program Application for Trainees** End-user guide is now complete. You now have the instructions to:

- Login to the Training Management Platform (TMP) Portal
- Create a new Training Application for a Training Program
- View the list of your Training Applications for a Training Program
- Edit / Amend your Training Application for a Training Program
- View Outcome of your Training Application for a Training Program
- Submit additional information for your Training Application for a Training Program
- Nominate Education Supervisor for your Training Application for a Training Program